Changes for the Better

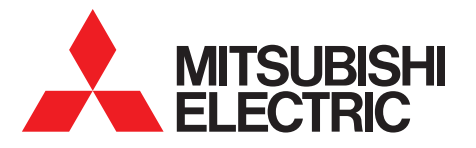

三菱電機業務用エコキュート リモコン PAR-W32MA <sup>業務用[2023-3]</sup>

茸 しあわせをシェアしよう。

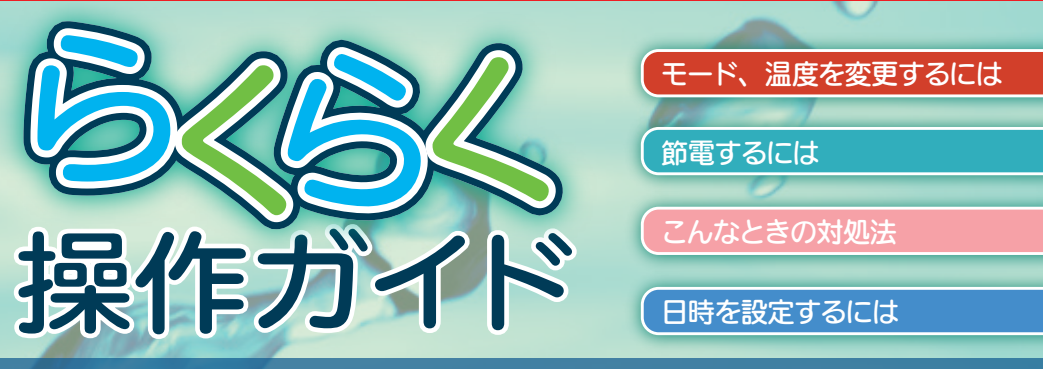

## 密閉型貯湯システム(3センサ方式)

■各部の名称とはたらき

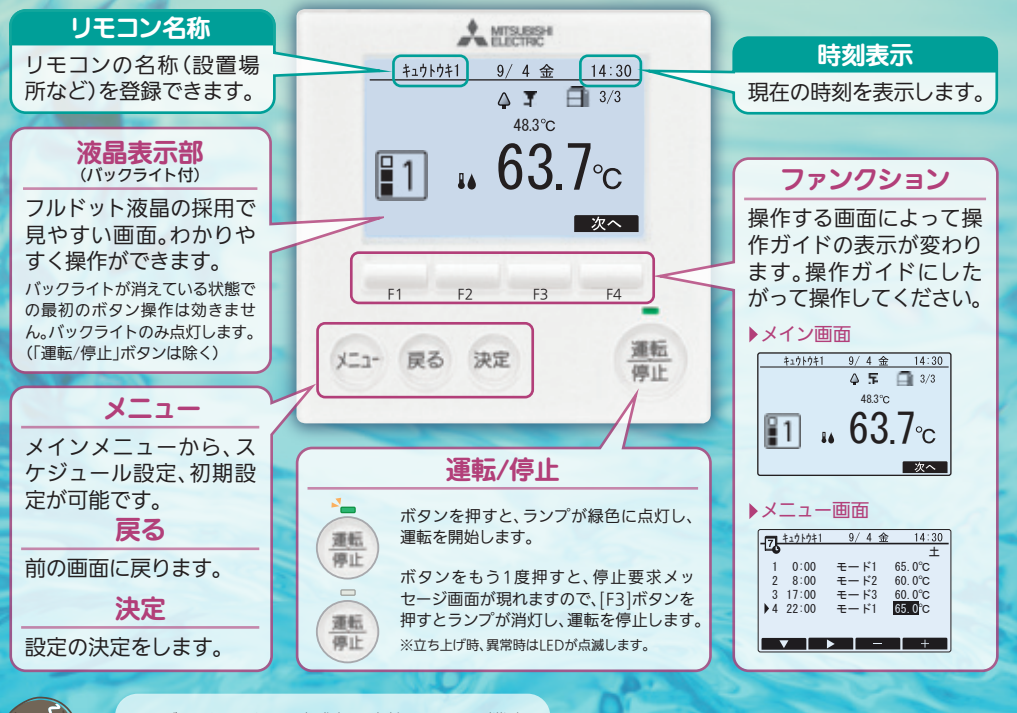

このガイドは3 センサ方式密閉型貯湯システム(業務用 エコキュート)でリモコンをお使いになる方のために、基 本操作の手順を中心に説明します。 さらに詳しい内容については、取扱説明書をご覧ください。

### 画面表示

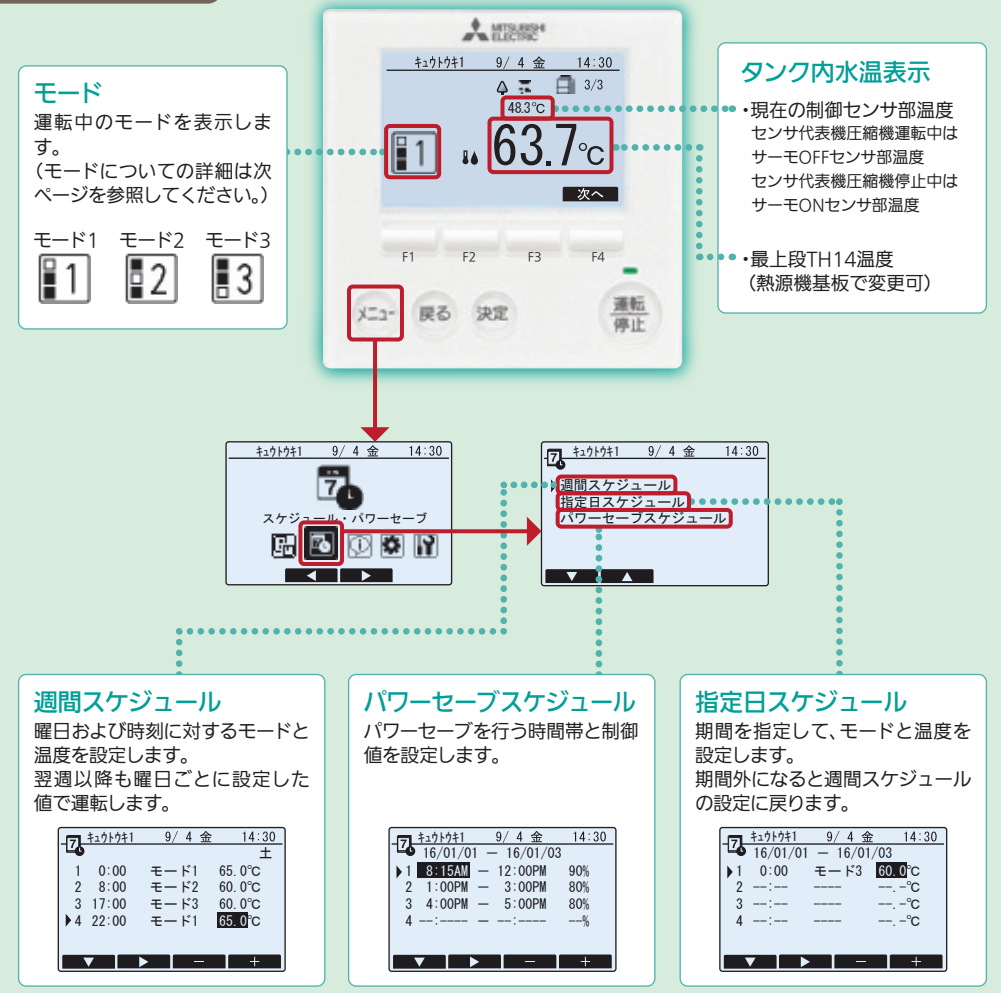

## モード、温度を変更するには ※モードについての詳細は次ページを参照してください。

モード、温度の変更は週間スケジュール、または指定日スケジュールの設定で行います。

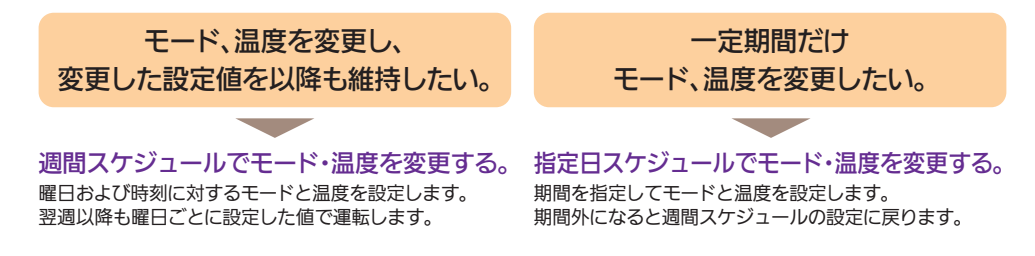

## ▶モード1、2、3について

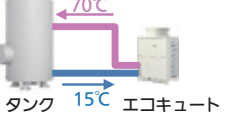

貯湯運転の開始/終了を判断する水 温の位置を、モード1~モード3から 選択できます。 右図の場合、貯湯量はモード1> モード2>モード3の順になります。

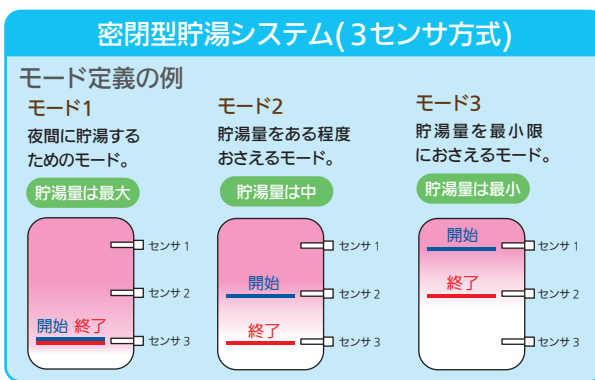

※上記は一例です。モード自体の内容を変更したい場合は、基板側の設定変 更が必要になります。

### ▶モードの考え方

使用湯量が下記グラフのように推移するケースに対して、 スケジュールの設定例を説明します。

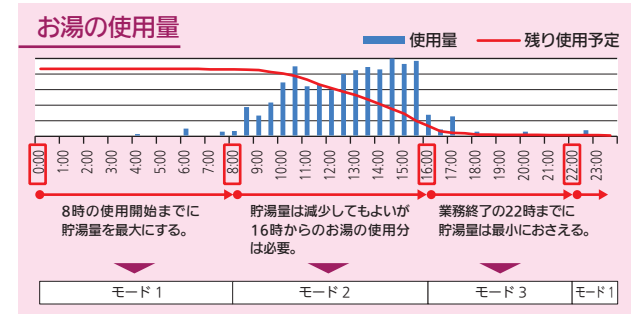

### ▶週間スケジュール 設定例

| 時刻               | モード   | 温度   | 備考           |  |  |  |
|------------------|-------|------|--------------|--|--|--|
| 0:00             | モード 1 | 65°C |              |  |  |  |
| 8:00             | モード 2 | 60℃  | 貯湯終了         |  |  |  |
| 16:00            | モード3  | 60℃  | 主な湯の<br>使用終了 |  |  |  |
| 22:00            | モード 1 | 65℃  | 貯湯開始         |  |  |  |
| 注:温度には貯湯運転終了センサの |       |      |              |  |  |  |

「サーモ OFF 温度」を設定します。

#### ▶週間スケジュール設定の注意事項 夜間の週間スケジュールについて 週間スケジュールで 8:00 16:00 22:00 が設定されている場合 羽フ:50 までの設定は 前

週間スケジュールで 8:00、 16:00、 22:00 が設定されている場合、翌 7:59 までの設定は、前日の最 後のスケジュール内容が継続されます。

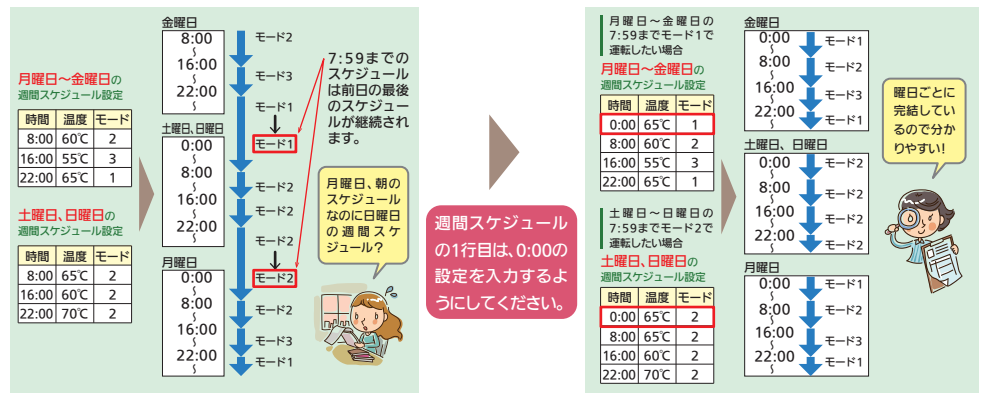

注:指定日スケジュールを設定する際は、週間スケジュールに 0:00 のスケジュールが無いと、 指定日⇒週間スケジュールへの移行時に、必要な貯湯量に達しないことがあります。

### ▶週間スケジュールでモードを変更する。

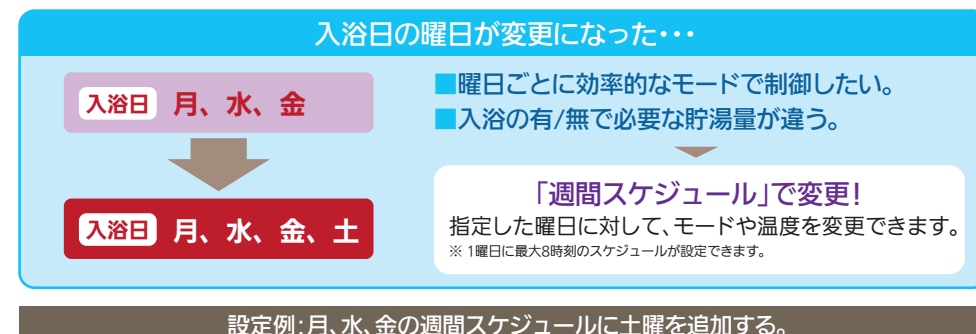

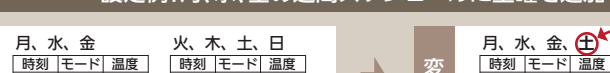

| 枩 | 時刻    | モード | 温度   | 時刻    | モード | 温度  |
|---|-------|-----|------|-------|-----|-----|
| 斋 | 0:00  | 1   | 65℃  | 0:00  | 2   | 65℃ |
| 昱 | 8:00  | 2   | 60°C | 8:00  | 2   | 65℃ |
| 胢 | 16:00 | 3   | 60℃  | 16:00 | 2   | 60℃ |
|   | 22:00 | 1   | 65℃  | 22:00 | 2   | 65℃ |
|   |       |     |      |       |     |     |

|   |   |         |     |     | - | _       |     |     |  |
|---|---|---------|-----|-----|---|---------|-----|-----|--|
|   |   | 月、水、金、🛨 |     |     |   | 火、木、🗶、日 |     |     |  |
|   | 枩 | 時刻      | モード | 温度  |   | 時刻      | モード | 温度  |  |
|   | 斋 | 0:00    | 1   | 65℃ |   | 0:00    | 2   | 65℃ |  |
| Z | 罴 | 8:00    | 2   | 60℃ |   | 8:00    | 2   | 65℃ |  |
|   | 後 | 16:00   | 3   | 60℃ |   | 16:00   | 2   | 60℃ |  |
|   |   | 22:00   | 1   | 65℃ |   | 22:00   | 2   | 65℃ |  |
|   |   |         |     |     |   |         |     |     |  |

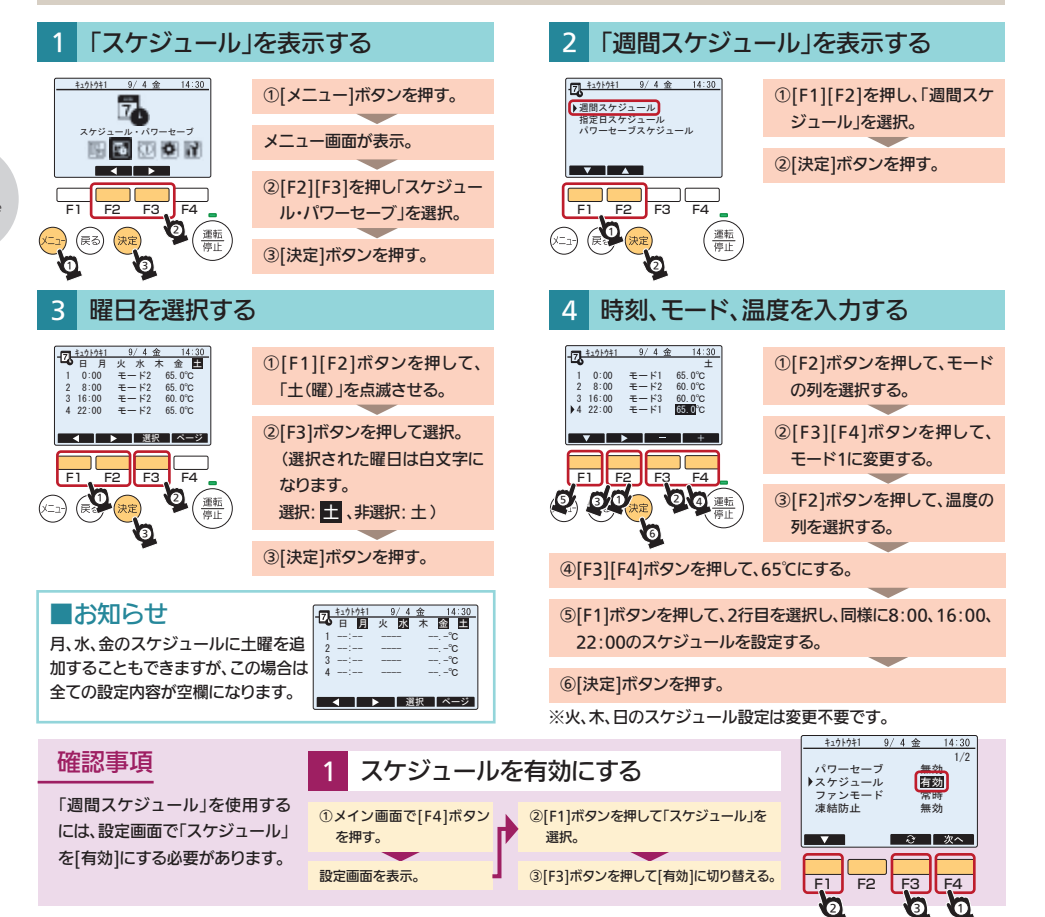

## ▶指定日スケジュールでモード、温度を変更する。

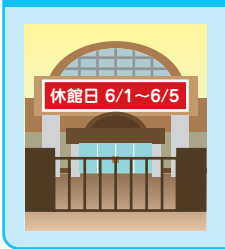

## ■休館日の間は貯湯量を最小限に抑えるモードに設定する。 ■週間スケジュールでの設定だと、期間が過ぎると設定を元に戻す必要がある。

#### 「指定日スケジュール」で変更!

指定した期間のみ、停止や温度、モードを変更できます。 指定した期間(年月日)を過ぎると自動的に週間スケジュール設定に戻ります。 ※2期間、8/19-ンのスケジュール設定ができます。

設定例:6/1~6/5の間、全時間帯で「モード3」、「60℃」にする。

休館日の間、モード、温度を変更したいときは・・・

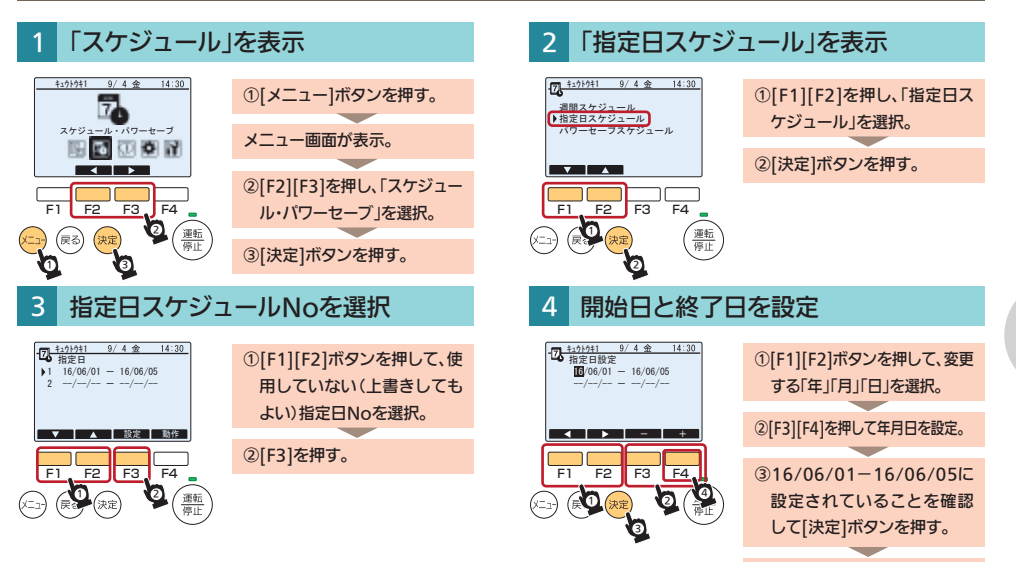

④[F4]を押す。

#### 5 指定日をモード3にする

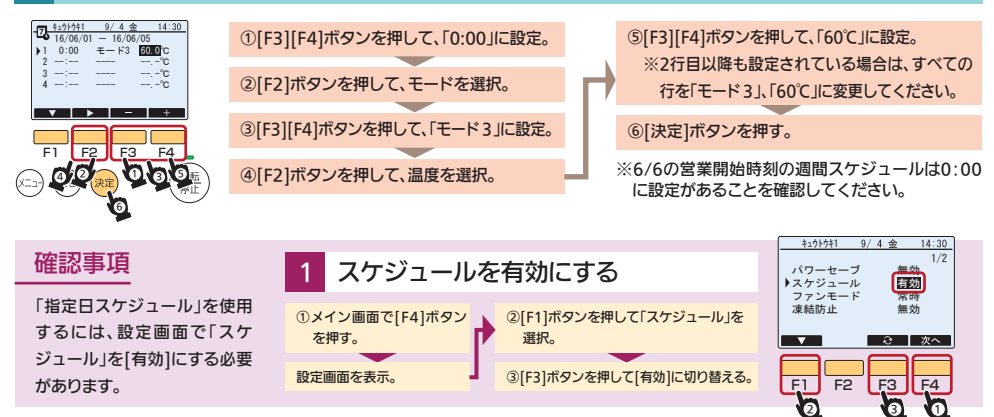

# 節電するには

## ▶パワーセーブスケジュール 設定した時間帯にパワーセーブ運転を行います。

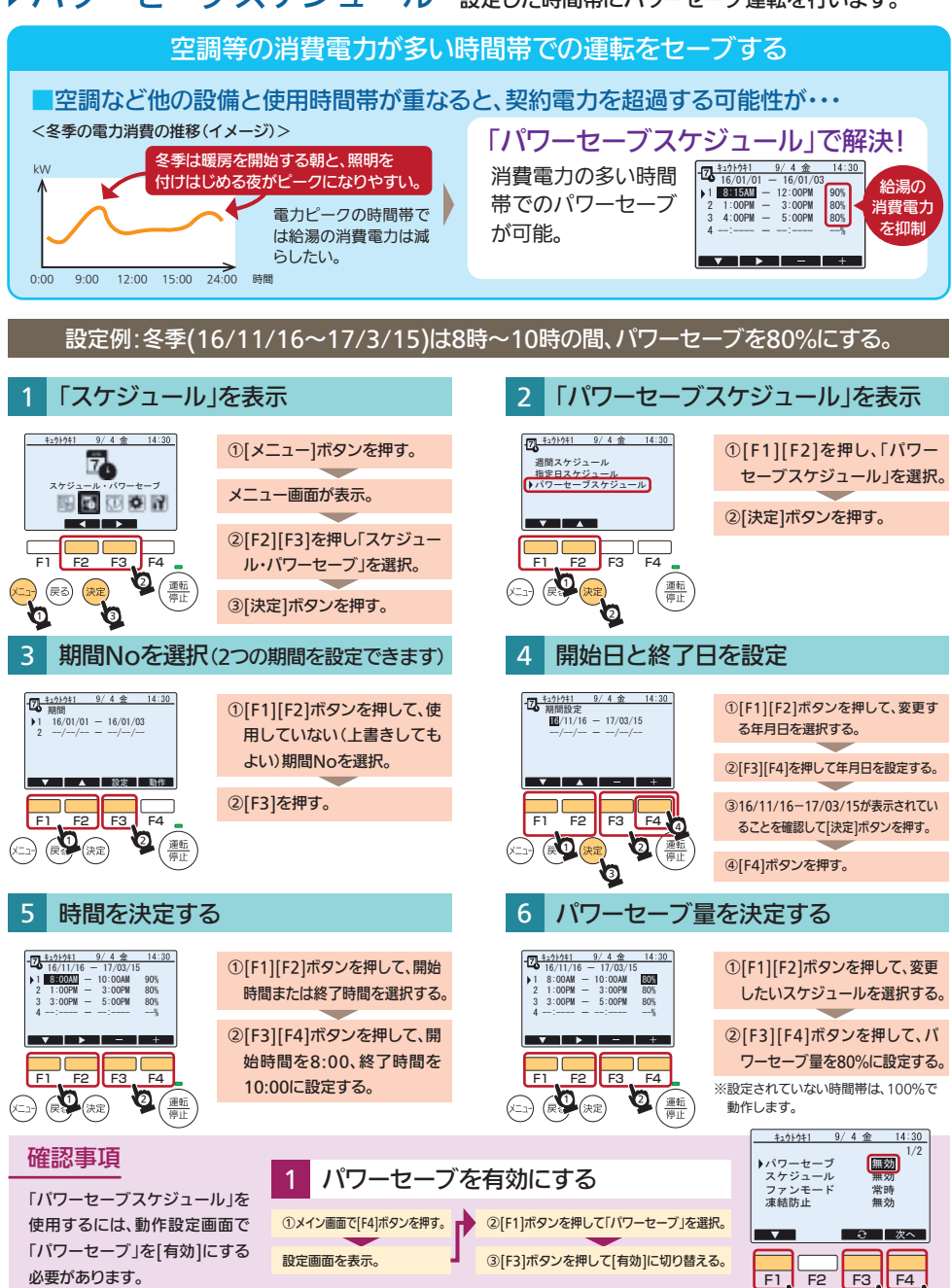

3

# こんな時の対処法

## >異常発生時の対処方法 異常が発生した場合、異常内容により表示方法が異なります。

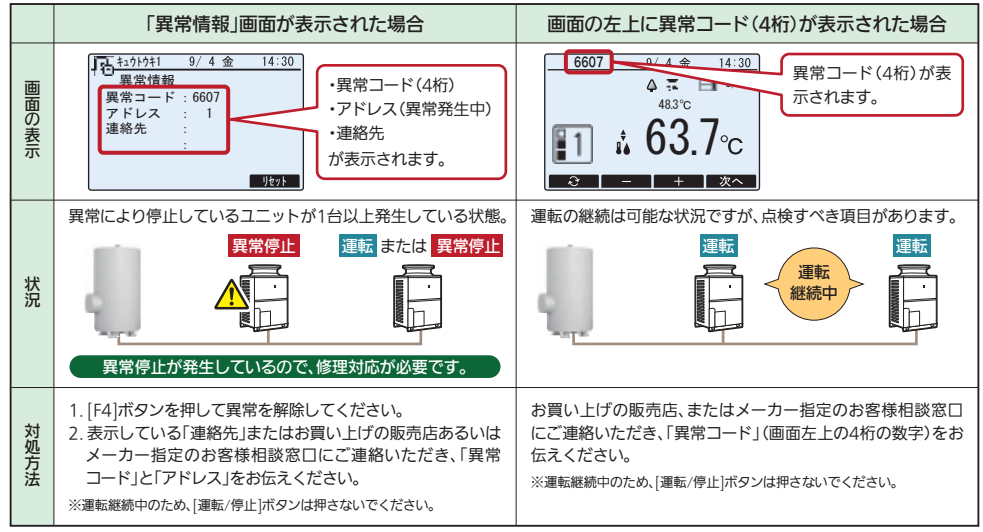

7 page

## 日時を設定するには

## ▶時刻を設定する

#### 「初期設定」を表示

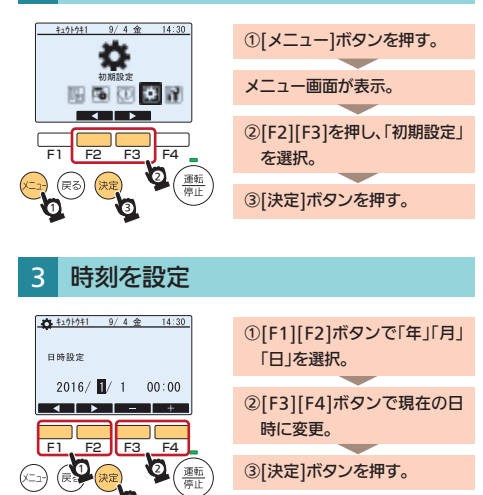

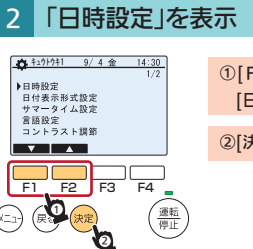

[F1][F2]ボタンを押して
 [日時設定]を選択する。

②[決定]ボタンを押す。

この印刷物は、2023年3月の発行です。なお、お断りなしに仕様を変更することがありますのでご了承ください。 製品の色は、印刷物なので実際の色とは若干異なる場合があります。

三菱電機株式会社

〒640-8686 和歌山市手平 6-5-66 冷熱システム製作所 (073)436-1103